## TUTORIAL PARA GERENCIAMENTO DE PROJETO DE PESQUISA

## Perfil Gestor de Pesquisa

Passo 1- Acesse o Sistema Integrado de Gestão de Atividades Acadêmicas (SIGAA) informando em seguida seu Login e Senha:

| O sistema diferencia                             | ATEN<br>letras maiúsculas de minúsculas APENAS r<br>no cao                          | IÇÃO!<br>na senha, portanto ela deve ser digitada da<br>dastro.         | mesma maneira que                  |
|--------------------------------------------------|-------------------------------------------------------------------------------------|-------------------------------------------------------------------------|------------------------------------|
| SIGAA<br>(Acadêmico)                             | SIPAC<br>(Administrativo)                                                           | SIGRH<br>(Recursos Humanos)                                             | SIGPP<br>(Planejamento e Projetos) |
| <b>SIGAdmin</b><br>(Administração e Comunicação) |                                                                                     |                                                                         |                                    |
| Ainda në                                         | Esqueceu o login? matrícula ? 6<br>So tem ou esqueceu a senha? <b>Clique aqui</b> j | Clique aqui para recuperá-lo.<br>para criar uma nova. (somente para dis | centes)                            |
|                                                  | Entrar no Sistema                                                                   |                                                                         |                                    |
|                                                  | Login:                                                                              |                                                                         |                                    |
|                                                  | Senna: ••••                                                                         | trar                                                                    |                                    |
|                                                  |                                                                                     |                                                                         |                                    |

Passo 2- Escolha o vínculo (Perfil de Gestor de Pesquisa)

|     |                 |                                                                                | Anteral Senina 🕑 Ajuda                                                                                        |                      |
|-----|-----------------|--------------------------------------------------------------------------------|----------------------------------------------------------------------------------------------------|----------------------|
|     | <u> </u>        |                                                                                | AMBIENTE DE PRE-PRODUÇÃO                                                                                      | (x) fechar mensagens |
| Eso | OLHA SEU VÍNCUI | O PARA OPERAR O SISTEMA                                                        |                                                                                                    |                      |
|     |                 | <b>Caro Usuário,</b><br>O sistema detectou que v<br>Por favor, selecione o vín | ocê possui mais de um vínculo ativo com a instituição.<br>culo com o qual você deseja trabalhar nesta sessão. |                      |
|     |                 |                                                                                | 🧐: Selecionar Vínculo                                                                                         |                      |
|     |                 |                                                                                | Vínculos Encontrados (2)                                                                                      |                      |
| Ат  | vos             |                                                                                |                                                                                                    |                      |
|     | Vínculo         | Identificador                                                                  | Outras informações                                                                                            |                      |
| 5   | Servidor        | 1555663                                                                        | Lotação: CENTRO DE CIENC AGRAR AMBIENT BIOLOGICAS                                                             |                      |
| 5   | Chefia/Diretori | a 1555663                                                                      | Unidade: NUC GEST ATIV DE PESQUISA-CCAAB                                                                      |                      |
|     |                 |                                                                                | Não Definido                                                                                                  |                      |
|     |                 | SIGAA   Coordenadoria de Te                                                    | cnologia da Informação   Copyright © 2006-2021 - UFRB - sigpreproducao.ambiente4 - v3.1                       | 7.3434.ufrb          |

Passo 2- Acesse o Módulo Pesquisa. Para cadastrar seu projeto acesse >> Pesquisa >> Projetos >> Gerenciar:

| NUC GEST ATIV DE PES | C GEST ATIV DE PESQUISA-CCAAB (11.01.21.08) |                      |                          |                               |      |                           | 👷 Alt      | terar senha 🛛 🧕            | Ajuda                       |
|----------------------|---------------------------------------------|----------------------|--------------------------|-------------------------------|------|---------------------------|------------|----------------------------|-----------------------------|
| <u>.</u> .           |                                             |                      | AMBIENT                  | E DE PRE-PRODU                | JÇÃO |                           |            | ()                         | c) fechar mensagens         |
| MENU PRINCIPAL       |                                             |                      |                          |                               |      | PORTAIS                   |            |                            |                             |
|                      |                                             |                      | 2                        | <u>.</u>                      |      | 2                         |            | 2                          | 8                           |
| Graduação            | Lato Sensu                                  | Stricto Sensu        | Formação<br>Complementar | Ações Acadêmica<br>Integradas | as   | Portal do Do              | cente      | Portal do Discente         | Portal Coord.<br>Lato Sensu |
| ۹.                   | 6                                           | <b>*</b>             | -                        | <u></u>                       |      | گ                         |            | 8                          | &                           |
| Ensino a Distância   | Pesquisa                                    | Extensão             |                          | Assistência ao<br>Estudante   |      | Portal Coc<br>Stricto Ser | rd.<br>1su | Portal Coord.<br>Graduação | Portal Coord. Pólo          |
| 2                    | 200                                         | 2                    | - <b>b</b>               | 5                             |      | 2                         |            | 3                          | 3                           |
| Ouvidoria            | Ambientes Virtuais                          | Produção Intelectual | Biblioteca               | Diplomas                      |      | Portal do T               | utor       |                            | Portal da Reitoria          |
|                      | <u></u>                                     | 0                    | 2                        | 3                             |      | <u>6</u>                  |            | <u>_</u>                   | <b>(</b>                    |

## Passo 3- Clicar em Gerenciar:

| Módulo de Pesquisa                                                                                                    |                                                                                                    |
|----------------------------------------------------------------------------------------------------|----------------------------------------------------------------------------------------------------|
| Projet IC Consultores/Comissão                                                                                                    | Relatóri Prod. Int. Cadastros                                                                                                    |
| Projetos de Pesquisa Projetos de Apoio                                                                                                    |                                                                                                    |
| Projetos de Pesquisa                                                                                                    | Distribuição para Consultores                                                                                                    |
| Gerenciar     Alterar Situação                                                                                                    | <ul> <li>Distribuir Automaticamente</li> <li>Distribuir Automaticamente para Consultores Especiais</li> </ul>                                           |
| D Consultar                                                                                                    | Distribuir Manualmente                                                                                                    |
| Cadastrar Projeto Comunicação com Coordenadores                                                                                                    | Notificar Consultoria Especial                                                                                                    |
| <ul> <li>Avaliação de Projetos</li> <li>Encerrar avaliações pendentes</li> <li>Consultar Avaliações</li> <li>Analisar Avaliações</li> <li>Quantidade de Avaliações por Projeto</li> </ul> | Outras Operações     Outras Anterios do Módulo     Ocalendário     Calendário     Projetos de Infra-Estrutura em Pesquisa     Ocadastrar     Ocadastrar |
| Cotas                                                                                                    |                                                                                                    |
| <ul> <li>Listar/Alterar</li> </ul>                                                                                                    | Alterar/Remover                                                                                                    |
| Configuração de Unidades<br>Cadastrar<br>Listar/Alterar                                                                                                    |                                                                                                    |
|                                                                                                    | Menu Principal                                                                                                    |

Passo 4- Escolha um dos parâmetros para pesquisar o projeto a ser encaminhado para Áreas de Conhecimento:

| Código:               | (Formato: PPPNNNN-AAAA, onde PPP = prefixo, NNNN = número e AAAA = ano) |   |
|-----------------------|-------------------------------------------------------------------------|---|
| Ano:                  |                                                                         |   |
|                       | O Somente externos                                                      |   |
| Pesquisador:          |                                                                         |   |
|                       | Todos da UERB     O Somente da minha unidade                            |   |
|                       |                                                                         |   |
| Centro/Unidade:       | SELECIONE                                                               | ~ |
| Unidade:              |                                                                         |   |
| Título:               |                                                                         |   |
| Objetivos:            |                                                                         |   |
| Linha de Pesquisa:    |                                                                         |   |
| Área de Conhecimento: | SELECIONE UMA ÁREA DE CONHECIMENTO                                      | ~ |
| Grupo de Pesquisa:    | SELECIONE UM GRUPO DE PESQUISA                                          | ~ |
| Agência Financiadora: | SELECIONE UMA AGÊNCIA FINANCIADORA                                      | ~ |
| Edital:               | SELECIONE UM EDITAL                                                     | ~ |
| Situação do Projeto:  | SELECIONE UMA SITUAÇÃO 🗸                                                |   |
| Categoria do Projeto: | SELECIONE UMA CATEGORIA 💙                                               |   |
| Relatório Final       | 🔿 Submetido 🖲 Não Submetido                                             |   |
| Gerar relatório       |                                                                         |   |
|                       | Buscar                                                                  |   |

Passo 5- Localizar o projeto a ser encaminhado e clicar no Ícone 🍣 :

| Código         | Centro | Título/Coordenador                                                                                                    | Situação                                     | Data de<br>Cadastro |                                                                  |
|----------------|--------|----------------------------------------------------------------------------------------------------|----------------------------------------------|---------------------|------------------------------------------------------------------|
| 2021           |        |                                                                                                    |                                              |                     |                                                                  |
| PIF44-<br>2021 | CCAAB  | Projeto do Peixe Boi<br>SORAIA BARRETO AGUIAR FONTELES                                                                                                    | DISTRIBUIÇÃO PARA AVALIAÇÃO<br>(MANUALMENTE) | 24/02/2021          | 🔍 🦻 🍰 🥑 📑 🔝 🖉 🎥                                                  |
| PIF46-<br>2021 | CCAAB  | Projeto Teste<br>SORAIA BARRETO AGUIAR FONTELES                                                                                                    | AVALIADO INOVAÇÃO                            | 24/02/2021          | 🔍 🥪 🍰 🥑 📑 🔜 🖉 🎥                                                  |
| PIF47-<br>2021 | CCAAB  | Donec dictum facilisis vulputate duis ad sodales fermentum varius<br>venenatis nibh, amet aliquam tempor turpis imperdiet gravida<br>hendrerit duis donec, taciti sit blandit per nisi bibendum placerat<br>taciti convallis. inceptos est portitor adipiscing quam bibendum<br>lectus eget tincidunt, est faucibus varius curabitur integer risus<br>euismod libero quis, ultricies semper curabitur vitae eleifend feugiat<br>SORAIA BARETO AGUNA FONTELES | AVALIADO CENTRO                              | 24/02/2021          | 0, p & 0   = = <i>p</i> &                                        |
| PVF72-<br>2021 | CCAAB  | Lorem ipsum risus molestie fringilla netus tristique sollicitudin,<br>curae fames sodales nisi senectus eros vivamus, netus torquent<br>integer velit auctor dui.<br>SORAIA BARRETO AGUIAR FONTELES                                                                                                    | EM ANDAMENTO                                 | 19/03/2021          | Q ♥ & U   ■ ■ <i>■</i>                                           |
| PVF76-<br>2021 | CCAAB  | soraia gggggggg<br>SORAIA BARRETO AGUIAR FONTELES                                                                                                    | EM ANDAMENTO                                 | 19/03/2021          | Q 🖗 🍰 🕑 🔒 🗐 🖉 🍃                                                  |
| PVF77-<br>2021 | CCAAB  | Tutorial de Gestão de pesquisa<br>SORAIA BARRETO AGUIAR FONTELES                                                                                                    | EM ANDAMENTO                                 | 19/03/2021          | Q ≥ 26 20 12 12 12 12 12 12 12 12 12 12 12 12 12                 |
| 2019           |        |                                                                                                    |                                              |                     |                                                                  |
| PIF21-<br>2019 | CCAAB  | A Cultura da Inovação na UFRB<br>ALESSANDRA BANDEIRA ANTUNES DE AZEVEDO                                                                                                    | EM ANDAMENTO                                 | 19/08/2019          | 0, 10, 26, 20, 10, 10, 10, 20, 20, 20, 20, 20, 20, 20, 20, 20, 2 |

Passo 6- Ler o projeto e encaminhar para a respectiva Área de Conhecimento ou Unidade desejada. Em seguida clicar no botão Avançar:

|                                                                                                    | Dados do Projeto de Pesquisa                                                                                                    |
|----------------------------------------------------------------------------------------------------|----------------------------------------------------------------------------------------------------|
|                                                                                                    | Código: PVF77-2021                                                                                                    |
|                                                                                                    | Título: Tutorial de Gestão de pesquisa                                                                                                    |
|                                                                                                    | Tipo: PESQUISA (Projeto Novo)                                                                                                    |
|                                                                                                    | Categoria: Pesquisa Científica                                                                                                    |
|                                                                                                    | Situação: EM ANDAMENTO                                                                                                    |
|                                                                                                    | Unidade: CENTRO DE CIENC AGRAR AMBIENT BIOLOGICAS (11.01.21)                                                                                                    |
|                                                                                                    | Centro: CENTRO DE CIENC AGRAR AMBIENT BIOLOGICAS (11.01.21)                                                                                                    |
| Projeto em                                                                                                    | colaboração (rede) com outras instituiçõeão: Não                                                                                                    |
|                                                                                                    | Projeto voltado para a região: Não                                                                                                    |
|                                                                                                    | Inovação Tecnológica: Não                                                                                                    |
|                                                                                                    | Aprovado em Agência de Fomento: Não                                                                                                    |
|                                                                                                    | Palavra-Chave: teste, teste                                                                                                    |
|                                                                                                    | E-mail: dhiegomedina@ufrb.edu.br                                                                                                    |
|                                                                                                    | Período do Projeto: 13/08/2021 a 05/10/2022                                                                                                    |
| Foi apr                                                                                                    | ovado no Comitê de Ética em Pesquisa (CEP)? Não                                                                                                    |
| Foi aprovado no                                                                                                    | comissão de Ética no Uso de Animais (CEUA)? Não                                                                                                    |
| Foi cadastrado<br>Genético e do C                                                                                                    | no Sistema Nacional de Gestão de Patrimônio <sub>Não</sub><br>onhecimento Tradicional Associado (SisGen)?                                                                                                    |
|                                                                                                    | Área de Conhecimento: Ecologia de Ecossistemas                                                                                                    |
| CORPO DO PROJETO                                                                                                    |                                                                                                    |
| Resumo                                                                                                    |                                                                                                    |
| Texto para apresentação de Projeto de                                                                                                    | Pesquisa                                                                                                    |
| O Projeto de pesquisa visa à obtenção<br>desenvolvidas a partir da exposição de                                                                           | te resultados científicos, que consiste na formulação de um plano de trabalho, cujas atividades de pesquisa são elaboradas e<br>ideias, delimitação do tama, formulação do problema, obiativos, metodologia adotada na pesquisa, entre outros parâmetros. Todo                                                                                                    |
| O Núcleo de Assessoramento aos Progr<br>Criação e Inovação. Destaca-se, portar<br>como perspectiva a construção do cont<br>desenvolvimento Institucional. | amas, Projetos e grupos de Pesquisa integra a Coordenação de pesquisa da (PPGCI) Pró-Reitoria de Pesquisa, Pós-Graduação,<br>to, como objetivo o apoio e assessoramento às atividades de pesquisa, produção cientifica e acadêmica da Instituição, tendo<br>ecimento científico e tecnológico, alinhando as vertentes dos programas, projetos e grupos de pesquisa aos anseios de |
| MEMBROS DO PROJETO                                                                                                    |                                                                                                    |
| CPE Nome                                                                                                    | CENTRO DE ARTES HUMANIDADES E LETRAS (11.01.24)                                                                                                    |
| CPF Nome                                                                                                    | AREA CONHECIMENTO SAUDE COLETIVA (11.01.23.13)                                                                                                    |
| 389.657.473-68 SURAIA BA                                                                                                    | ARE CENTRO DE FORMACIÓN DE PROFESSORES (11.01.25)                                                                                                    |
| CRONOGRAMA DE ATIVIDADES                                                                                                    | CENTRO CIENCE TECNOL ENERGIA E SUSTENTA (11.01.55)                                                                                                    |
| Atividado                                                                                                    | AREA CONHECIMENTO ENERGIAS RENOVAVEIS (11.01.55.07)                                                                                                    |
| Atividade                                                                                                    | AREA CONHECIMENTO ED CAMPO DESENV TERRITO (11.01.55.15) Set Out                                                                                                    |
| ATIVIDADE 1                                                                                                    | CENTRO CULT LINGUAGENS TEC APLICADA (11.01.56)                                                                                                    |
| ATTVIDADE 2                                                                                                    | CENTRO DE CIENCIAS DA SADDE (11.01.23)                                                                                                    |
| ATIVIDADE 3                                                                                                    | AREA CONHECTMENTO 2 BIODIVERSIDADE (11.01.21.35)                                                                                                    |
|                                                                                                    | AREA CONHECIMENTO 3 FITOTECNIA (11.01.21.36)                                                                                                    |
| HISTÓRICO DO PROJETO                                                                                                    | AREA CONHECIMENTO 4 CIENCIAS DO SOLO (11.01.21.37)                                                                                                    |
| Data                                                                                                    | AREA CONHECIMENTO 5 ENGENNARIA AGRICOLA (11.01.21.30)                                                                                                    |
| 19/03/2021 18:20                                                                                                    | AREA CONHECIMENTO 7 PRODUCAO ANIMAL (11.01.21.40)                                                                                                    |
| 19/03/2021 18:20                                                                                                    | AREA CONHECIMENTO MATEMATICA E ESTATISTICA - AME (11.01.22.16)                                                                                                    |
|                                                                                                    | AREA CONHECIMENTO QUIMICA E BIOQUIMICA - AQBQ (11.01.22.17)                                                                                                    |
|                                                                                                    | AREA CONHECIMENTO SISTEMAS ELETRICOS E COMPUTACIONAIS - SECOMP (11.01.22.18)                                                                                                    |
| Unidade para Encaminhament                                                                                                    | SELECIONE UMA OPÇÃO                                                                                                    |
|                                                                                                    | Consular                                                                                                    |
|                                                                                                    | Cancelar Avançar >>                                                                                                    |

Passo 7- Informar o parecer, clicar na declaração e confirmar o encaminhamento:

|                                                                                  | Encaminhar Projeto de Pesquisa                                                                                                    |
|----------------------------------------------------------------------------------|----------------------------------------------------------------------------------------------------|
| Código do Projeto: PVF                                                           | 77-2021                                                                                                    |
| Título do Projeto: Tuto                                                          | vrial de Gestão de pesquisa                                                                                                    |
| Unidade de Destino: ARE                                                          | A CONHECIMENTO 2 BIODIVERSIDADE                                                                                                    |
|                                                                                  | Parecer *                                                                                                    |
| incaminha-se para área de co                                                     | nhecimento.                                                                                                    |
| Declaro que procedi a<br>inteirar-me dos argumento<br>emitir o parecer pelo qual | eitura integral do projeto de pesquisa e de plano(s) de trabalho(s) cadastrados no SIGAA, visando<br>s científicos e/ou tecnológicos apresentados pelo docente proponente, avaliá-los com equidade e<br>sssumo total responsabilidade. |
|                                                                                  |                                                                                                    |

| NUC GEST ATIV DE PESQUISA-CCAAB (11.01.21.08) | 😋 Menu Docente           | 🁮 Alterar senha | 🥝 Ajuda              |
|-----------------------------------------------|--------------------------|-----------------|----------------------|
| <u>.</u> .                                    | AMBIENTE DE PRE-PRODUÇÃO |                 |                      |
| Projeto PVF77-2021 encaminhado com sucesso!   |                          |                 | (x) fechar mensagens |
| Pesquisa > Avaliação de Projetos              |                          |                 | (,                   |

Passo 8- Os projetos avaliados pela Área de Conhecimento/Cunsultores(Avaliadores) apresentarão o Status <u>"AVALIADO ÁREA CONHECIMENTO"</u>. Clicar no Ícone

para encaminhar para a Direção do Centro.

| PVF76-<br>2021 | CCAAB SORAIA BARRETO AGUIAR FONTELES                                   | EM ANDAMENTO               | 19/03/2021 | Q 🔛 🍰 🗃 📑 📰 🖉 🔈 |
|----------------|------------------------------------------------------------------------|----------------------------|------------|-----------------|
| PVF77-<br>2021 | CCAAB Tutorial de Gestão de pesquisa<br>SORAIA BARRETO AGUIAR FONTELES | AVALIADO AREA CONHECIMENTO | 19/03/2021 | Q 🥪 🍰 🥑 📑 🗾 🌽 🖢 |

Passo 9- Selecione a Unidade/Centro e clicar em Avançar:

| Situação/Parecer                            |                                                                                                    | Data da Avallação |  |
|---------------------------------------------|----------------------------------------------------------------------------------------------------|-------------------|--|
| AGUARDANDO AVALIAÇÃO                        |                                                                                                    | 19/03/2021 18:39  |  |
| Parecer: Encaminha-se para área de conhe    | cimento.                                                                                                    |                   |  |
| AGUARDANDO AVALIAÇÃO                        |                                                                                                    | 19/03/2021 19:15  |  |
| Parecer: Encaminha-se.                      | SELECIONE UMA OPÇÃO                                                                                             |                   |  |
| AVALIAÇÃO REALIZADA                         | COORD CRIACAO E INOVACAO (11.01.09.10)                                                                          |                   |  |
| Parecer: Aprovado. Pontos fortes: Pontos fr | CENTRO DE CIENC AGRAR AMBIENT BIOLOGICAS (11.01.21)                                                             |                   |  |
| Resultado: APROVADO                         | AREA CONHECIMENTO FISICA - AFIS (11.01.22.15)                                                                   |                   |  |
| HISTÓRICO DO PROJETO                        | CENTRO DE ARTES HUMANIDADES E LETRAS (11.01.24)                                                                 |                   |  |
| Data                                        | AREA CONHECIMENTO SAUDE COLETIVA (11.01.23.13)                                                                  |                   |  |
| 19/03/2021 18:20                            | AREA CONHECIMENTO ENERGIAS E TECNOLOG (11.01.55.14)                                                             |                   |  |
| 19/03/2021 18:20                            | CENTRO CIENC E TECNOL ENERGIA E SUSTENTA (11.01.55)                                                             |                   |  |
| 19/03/2021 18:39                            | AREA CONHECIMENTO ENERGIAS RENOVAVEIS (11.01.55.07)                                                             |                   |  |
| 19/03/2021 19:15                            | CENTRO CULT LINGUAGENS TEC APLICADA (11.01.56)                                                                  |                   |  |
| 19/03/2021 19:25                            | CENTRO DE CIÊNCIAS DA SAÚDE (11.01.23)                                                                          |                   |  |
| 19/03/2021 19:38                            | AREA CONHECIMENTO I CIENCIAS BIOLOGICAS (11.01.21.34)<br>AREA CONHECIMENTO 2 BIODIVERSIDADE (11.01.21.35)       |                   |  |
| 19/03/2021 19:38                            | AREA CONHECIMENTO 3 FITOTECNIA (11.01.21.36)                                                                    |                   |  |
|                                             | AREA CONHECIMENTO 4 CIENCIAS DO SOLO (11.01.21.37)                                                              |                   |  |
|                                             | AREA CONHECIMENTO 5 ENGENHARIA AGRICOLA (11.01.21.38)<br>AREA CONHECIMENTO 6 RECURSOS EL ORESTAIS (11.01.21.39) | -                 |  |
| Unidade para Encaminhamento:                | SELECIONE UMA OPCÃO                                                                                             | ~                 |  |
|                                             | Cancelar Avançar >>                                                                                             |                   |  |

Passo 10- Descrever o parecer de encaminhamento para o Centro/Conselho Diretor, confirmar declaração e clicar no botão de "confirmar encaminhamento".

|                                             | Encaminhar Projeto de                  | Pesquisa                           |                   |         |
|---------------------------------------------|----------------------------------------|------------------------------------|-------------------|---------|
| Código do Projeto: PVF77-2021               |                                        |                                    |                   |         |
| Título do Projeto: Tutorial de (            | Gestão de pesquisa                     |                                    |                   |         |
| Unidade de Destino: CENTRO DE               | CIENC AGRAR AMBIENT BIOLOGICAS         |                                    |                   |         |
|                                             | Parecer *                              |                                    |                   | 7       |
| Encaminha-se para a <u>Direção</u> de Centr | o deliberação da reunião de Conselho   | Diretor                            |                   |         |
|                                             |                                        |                                    |                   |         |
|                                             |                                        |                                    |                   |         |
|                                             |                                        |                                    |                   |         |
|                                             |                                        |                                    |                   | 11      |
|                                             |                                        |                                    |                   |         |
| Declaro que procedi a leitura in            | tegral do projeto de pesquisa e de pla | no(s) de trabalho(s) cadastrados i | no SIGAA, visando |         |
| inteirar-me dos argumentos científi         | cos e/ou tecnológicos apresentados pe  | lo docente proponente, avaliá-los  | com equidade e    |         |
| emitir o parecer pelo qual assumo t         | otal responsabilidade.                 |                                    |                   |         |
|                                             |                                        |                                    |                   |         |
|                                             | < Voltar Confirmar Encaminhan          | Cancelar                           |                   |         |
|                                             |                                        |                                    |                   |         |
| ST ATIV DE PESQUISA-CCAAB (11.01.21.08)     |                                        | 📲 Menu Docente                     | 🔗 Alterar senha   | 🕗 Ajuda |
| N                                           |                                        |                                    |                   |         |
| <u> </u>                                    | AMBIENTE DE                            | PRE-PRODUÇÃO                       |                   |         |
|                                             |                                        |                                    |                   |         |
| 🍠 • Projeto PVF77-2021 encaminha            | ido com sucesso!                       |                                    |                   |         |